# Организация контентной фильтрации в образовательном учреждении

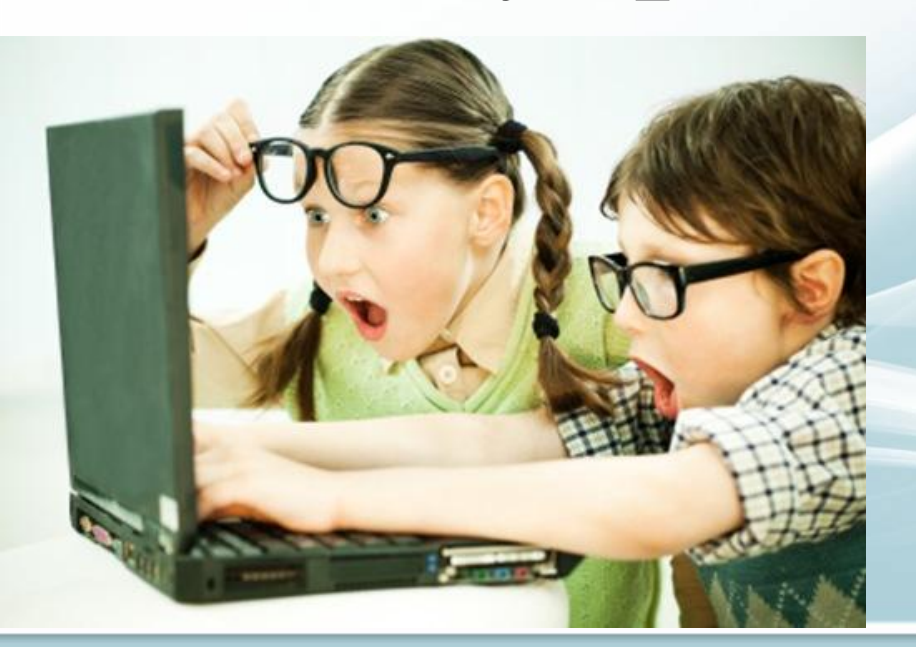

Федоров.А.А. учитель информатики МАОУ «СОШ №7»

## Что такое контент-фильтр?

Контент-фильтр – устройство или программное обеспечение для фильтрации сайтов по их содержимому, не позволяющее получить доступ к определённым сайтам или услугам сети Интернет. Система позволяет блокировать веб-сайты с содержимым, не предназначенным для просмотра.

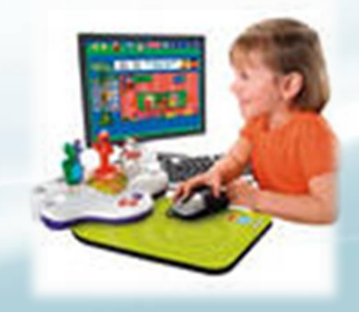

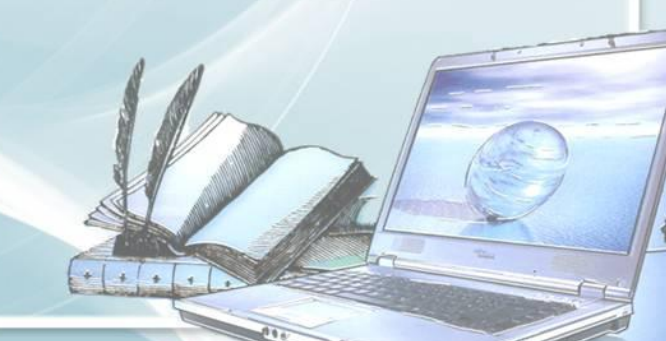

Контент - фильтр работает по статистическому принципу, т. е. подсчитывает заранее определённые слова текста, определяет категорию, к которой относится содержимое сайта либо блокирует доступ к сайту если он содержится в черном списке адресов контент-фильтра

Вы видите оту ошибку, т.т. сделаля попытку доступа к ресурсу, содерхащени или помеченному кая содерхащий материал, который не соответствует правилам доступа или инфицирован кирусами. По всем вопросам выхода в интернет обращайтесь к <u>систечному администратору.</u>

Превышен взвешенный предел фразы.

... запрещён по следующим причинам:

Доступ к интернет-ресурсу: http://seekyou.ru/ Принцип работы

#### Доступ запрещен!

Категории нежелательного контента

В Интернете ученики могут встретиться с нежелательным контентом, который можно разделить на **две группы:** 

Запрещенный контент для любого возраста
Финания в соверания в соверания в соверания в соверания в соверания с подростков.

К ресурсам первого рода относятся: Сайты с детской порнографией, Сайты террористов, Сайты разжигающие расовую дискриминацию и т.п. К нежелательным для детей также относятся сайты, которые дети не должны посещать **по возрастным ограничениям:** 

- жестокие игрыонлайновые казино
- порнография
- сайты,
   пропагандирующие
   насилие
  - сайты сексуальных меньшинств
  - сайты магазинов
     интим-услуг и т.п.

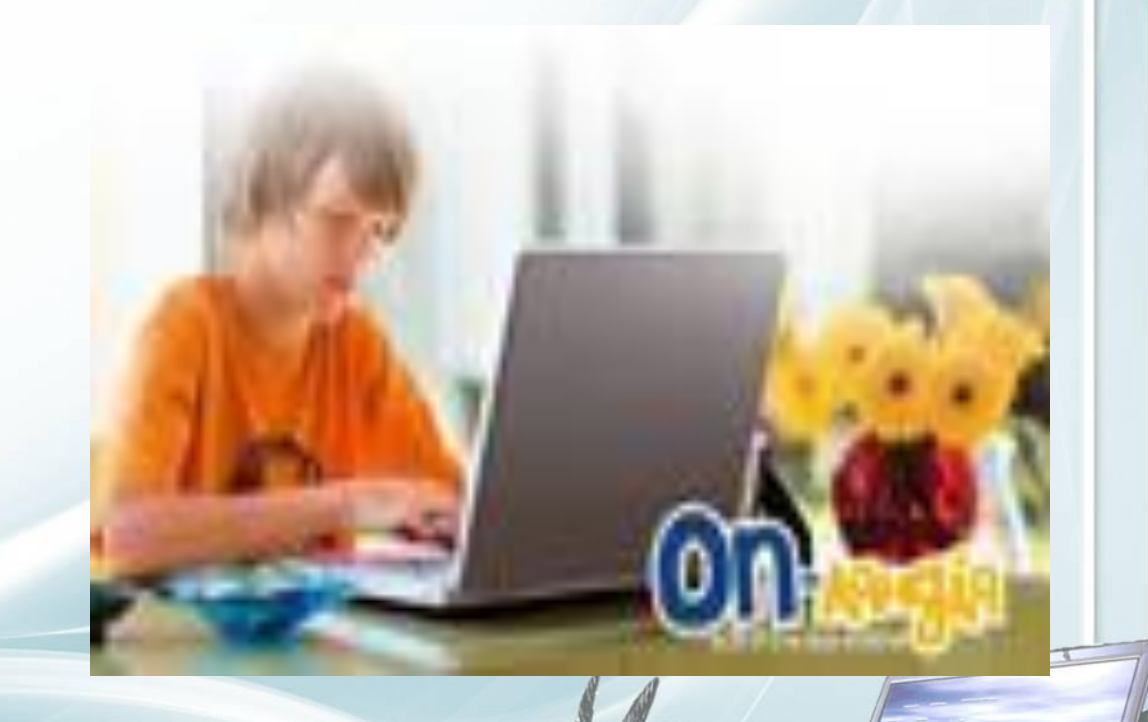

#### Нежелательный контент

Может являться также тот, который отвлекает детей от учебного процесса. Дети могут вместо выполнения учебного задания в Сети, заниматься просмотром материалов разрешенного характера, но не имеющего ничего общего с учебным процессом.

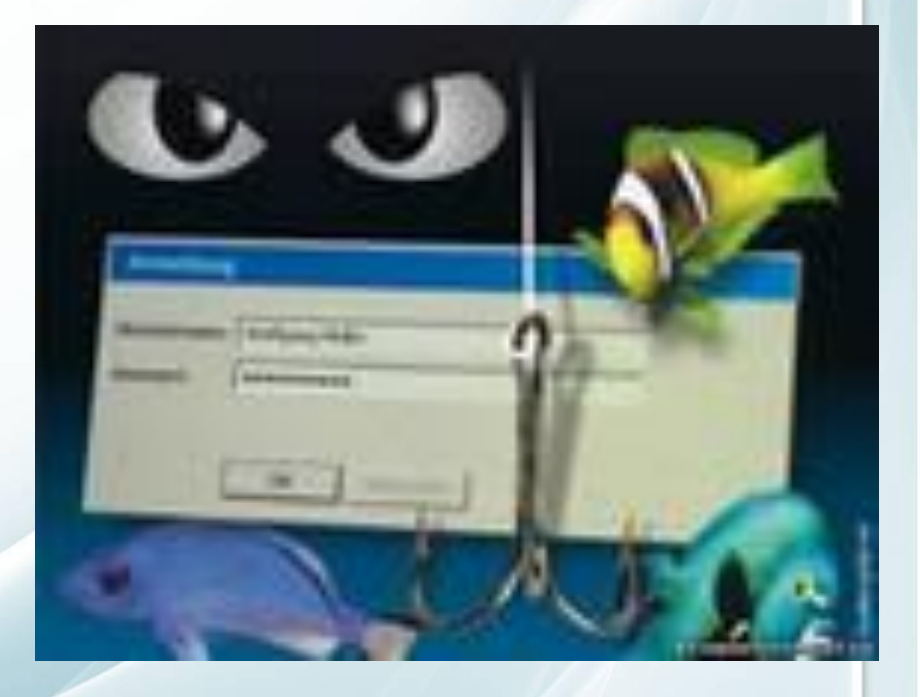

# Варианты фильтрации контента.

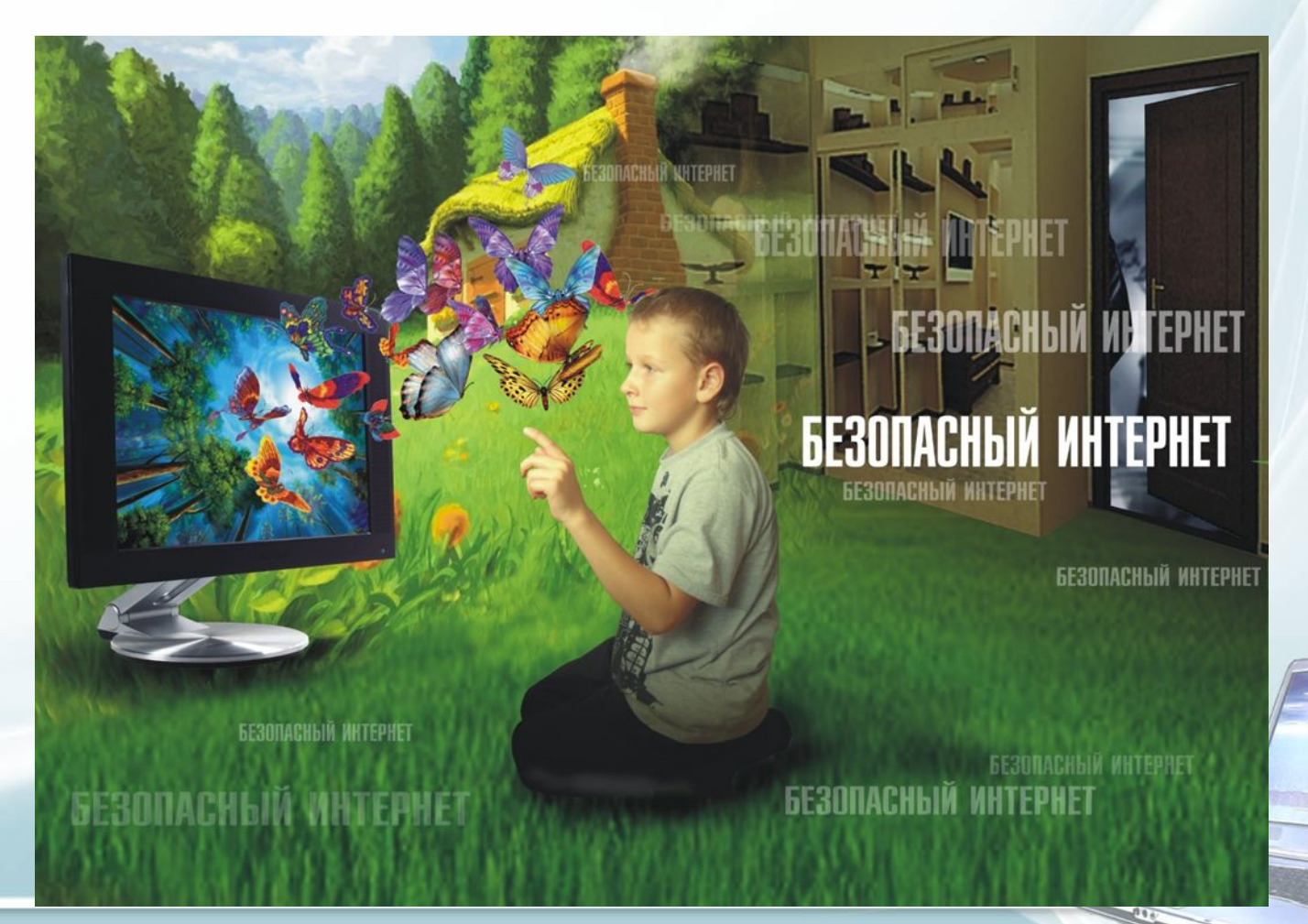

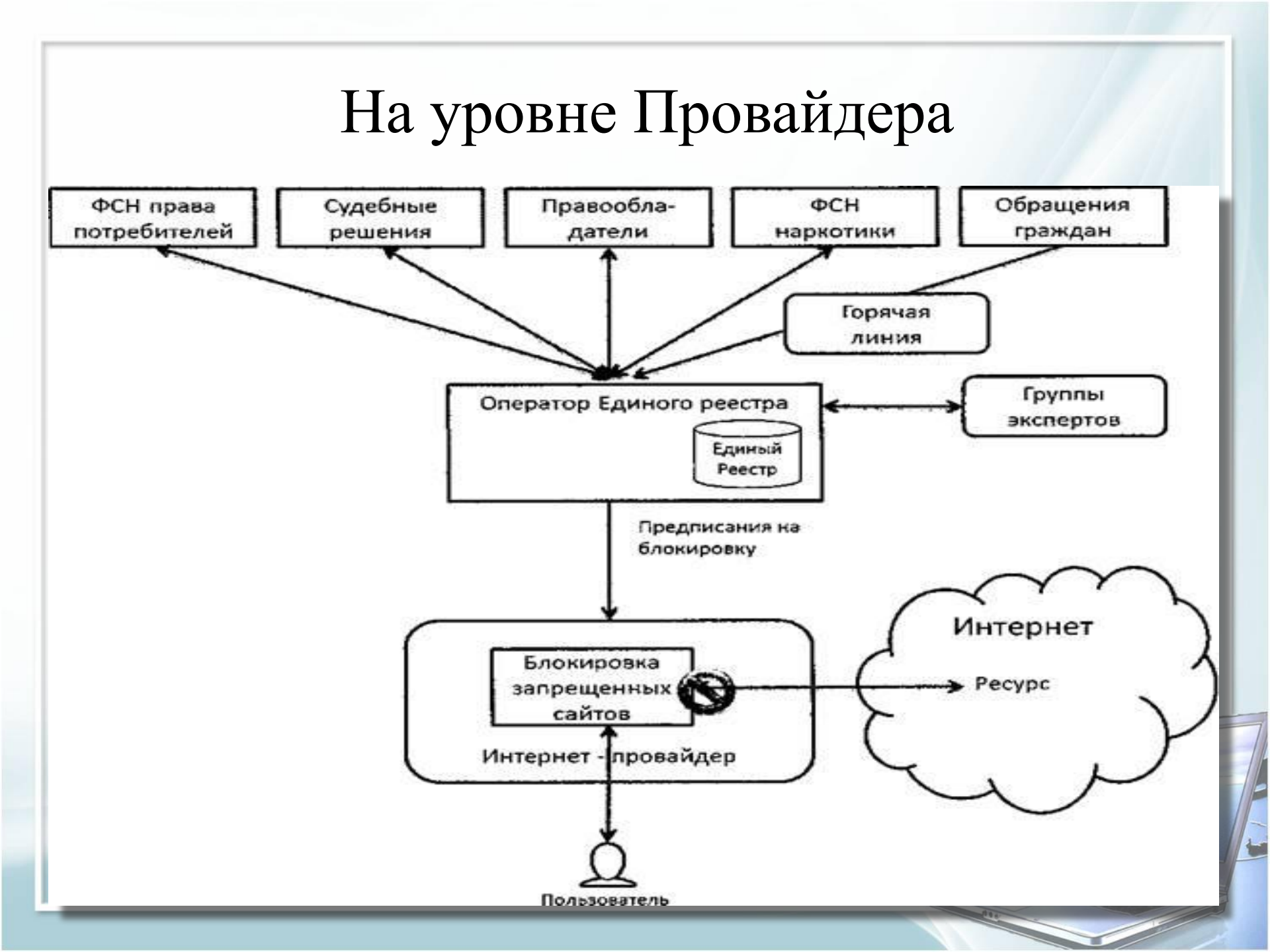

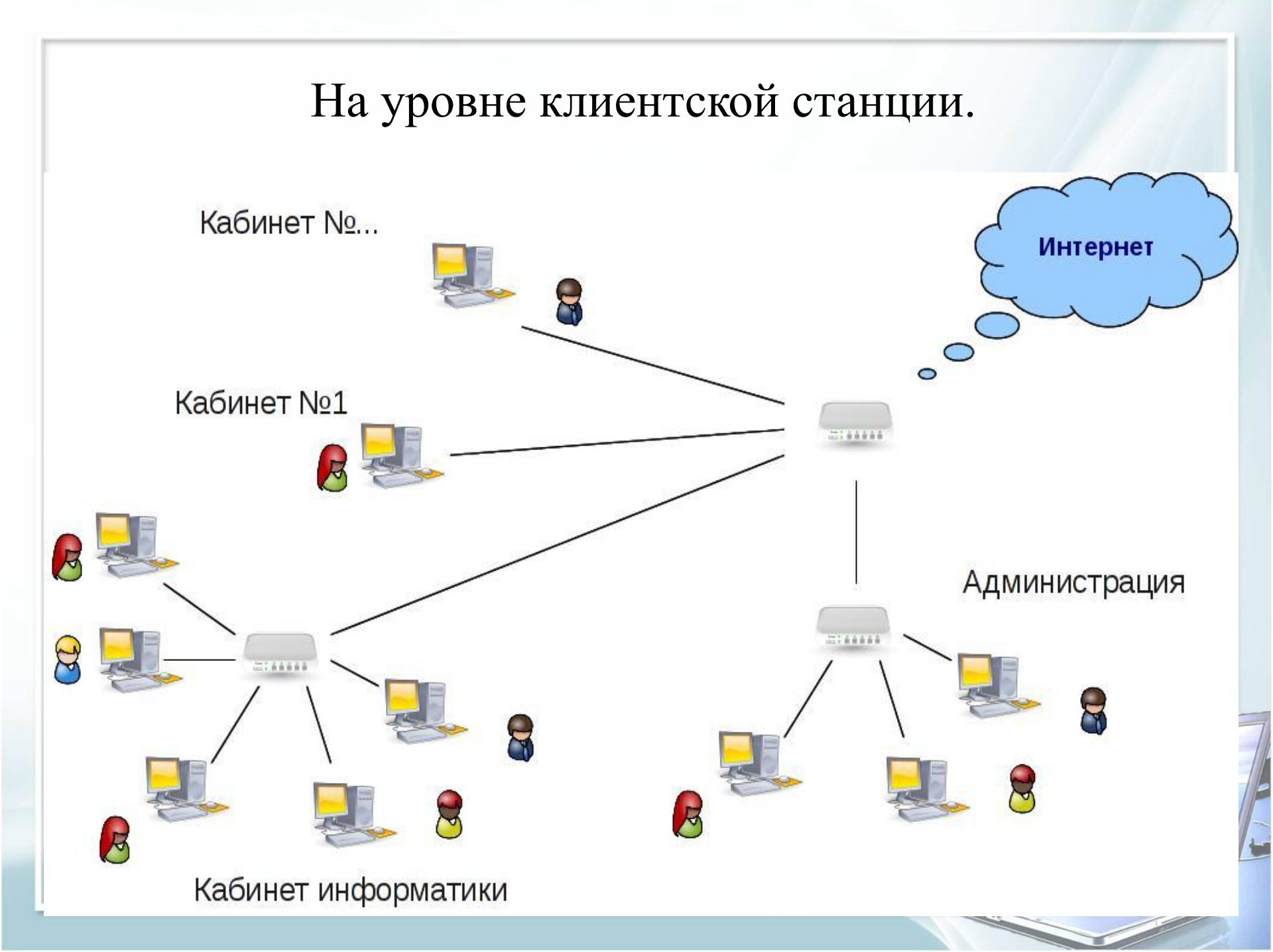

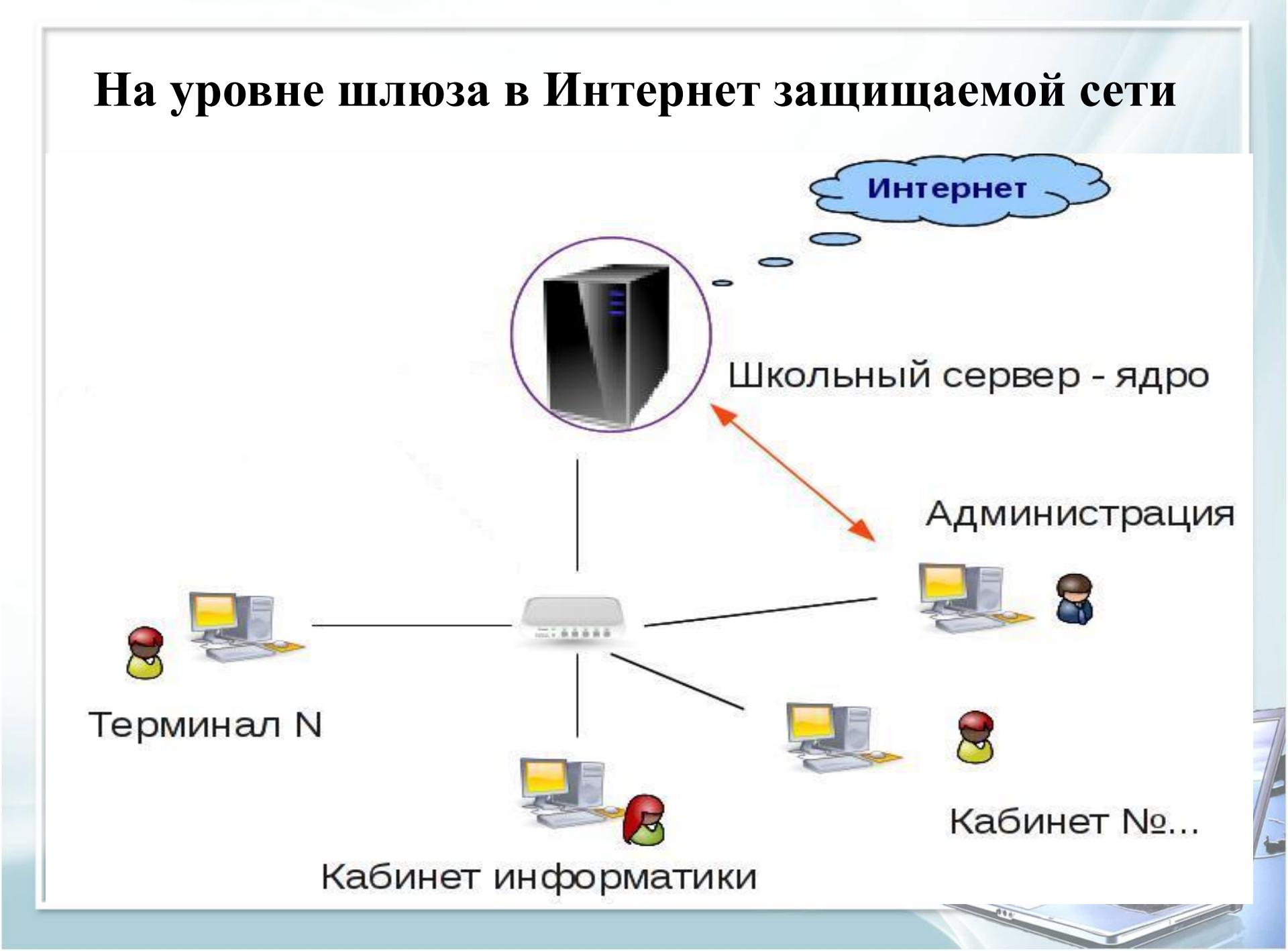

## Принципы фильтрации

- 1. «Запрещаем все, кроме того, что можно»
- 2. «Можно все, кроме того, что запрещено»

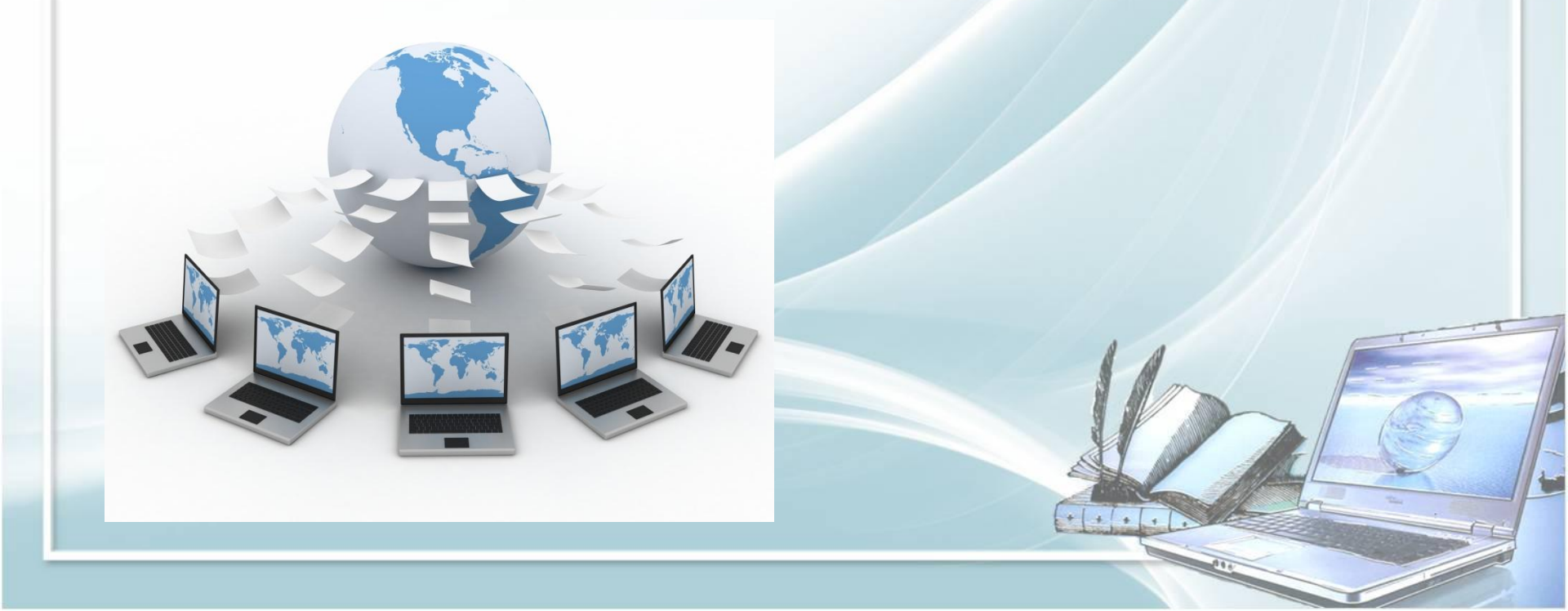

#### Сложности фильтрации контента в школах.

- тысячи новых сайтов появляются ежедневно;
- обновления баз данных с нежелательными ресурсами;
- недостаточная фильтрация русскоязычного контента западными продуктами;
- ошибки, фильтр отсеивает сайты полезного содержания; \* \*
  - сложность в настройке системы фильтрации;
  - высокие цены на системы фильтрации

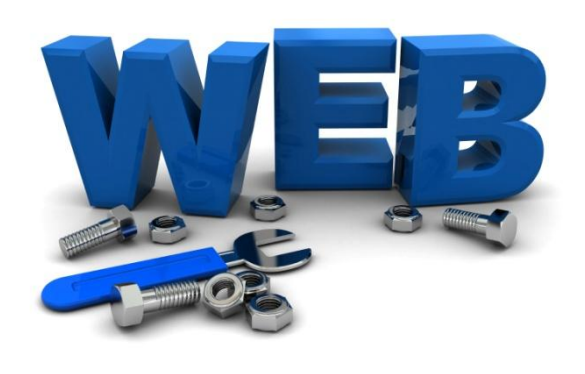

\*

#### Мониторинг и протоколирование Интернет - активности

- Это первый и важнейший шаг в контролировании Интернет доступа. Учитель может проверить где находился ученик, что просматривал, в какое время и как долго.
  - Данные об Интернет активности защищены криптографически и хранятся в недоступном для неавторизованного просмотра виде. Любой посещенный ресурс может быть просмотрен, и впоследствии добавлен в список разрешенных или запрещенных листов.

## Требования к программе или устройству контентной фильтрации

- работа по категориям контента;
- ✤ работа по черным и белым спискам;
- простота установки и настройки;
  - мультиплатформенность;
- ведение статистики посещаемых сайтов;
- 🛠 оптимальная цена.

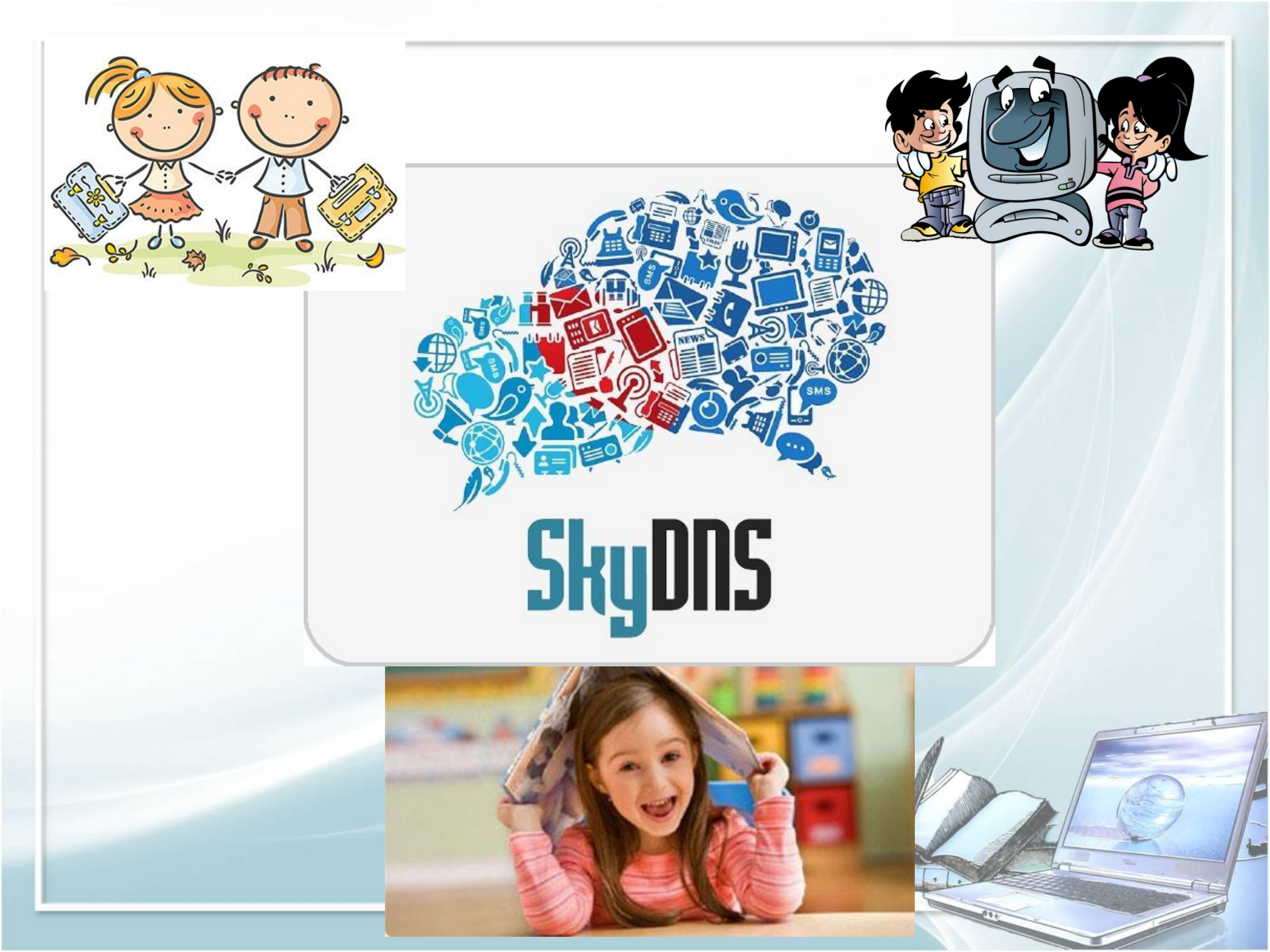

## Что такое SkyDNS?

SkyDNS — российский облачный интернет-сервис, предоставляющий услуги контент-фильтрации. Сервис запущен в 2010 году и в настоящее время работает как в бесплатном режиме, так и предлагает коммерческие продукты для частных лиц, организаций, образовательных учреждений и операторов связи.

В режиме работы с авторизацией предоставляется возможность самостоятельного управления и выбора категорий сайтов доступ к которым блокируется.

На настоящий момент в базе сервиса содержится более 8.6 млн категорированных записей об именах сайтов, разбитых на 56 категорий.

Установка, настройка и использование интернет-центра ZyXEL Keenetic Lite 2 В качестве устройства контентной фильтрации

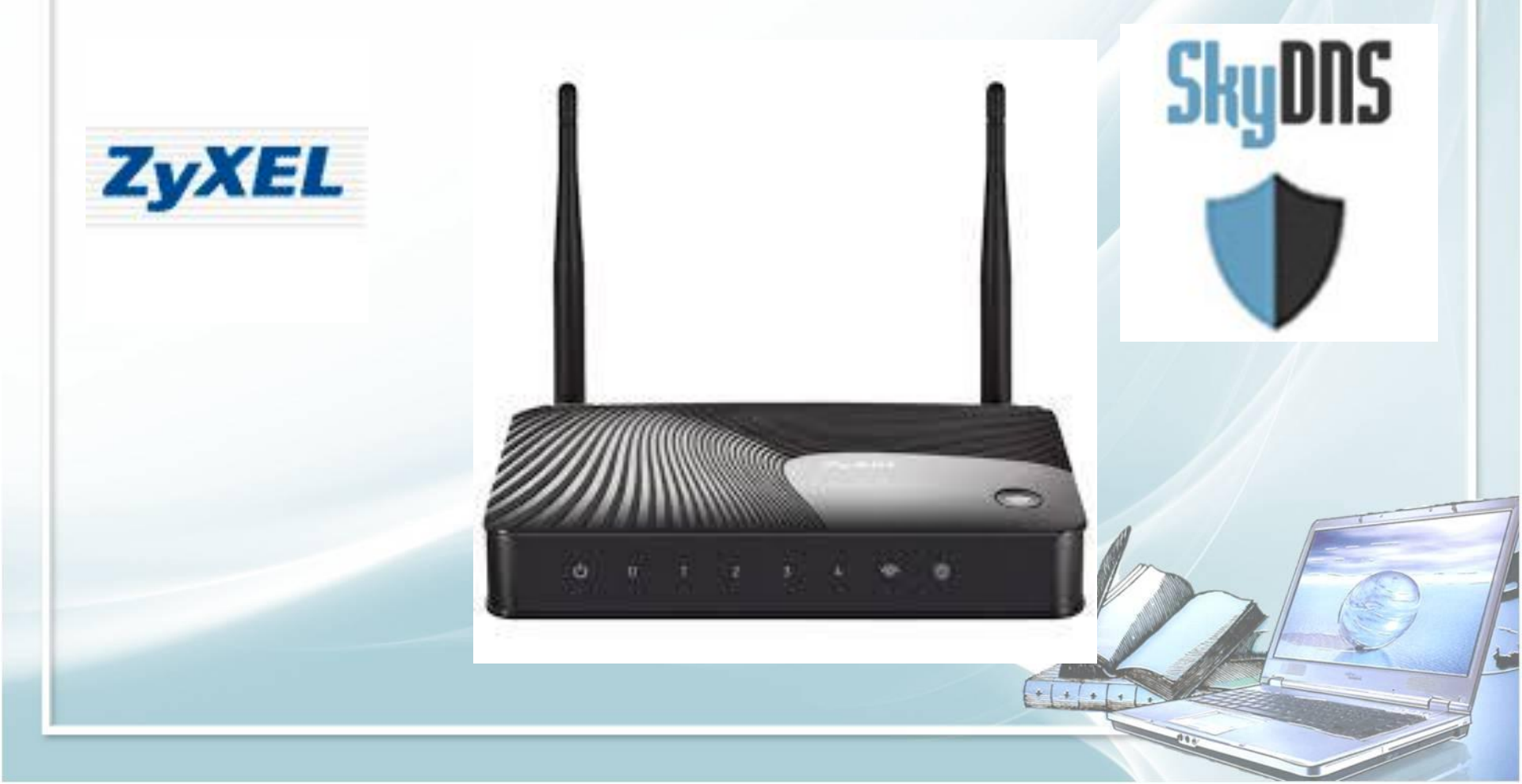

Работа службы SkyDNS в интернет-центрах Keenetic реализована в виде отдельного модуля микропрограммы. Пользователь может добавлять или исключать этот интернетфильтр из микропрограммы, а также включать или полностью выключать, не затрагивая параметров основного подключения к Интернету: SkyDNS будет работать за любыми NAT'ами и при сколь угодно часто меняющемся динамическом адресе.

Для работы с данным модулем необходимо иметь учетную запись SkyDNS. Для ее получения нужно зарегистрироваться на сайте https://www.skydns.ru

# После регистрации зайдите под своей учетной записью на сайт и перейдите в меню Личный кабинет.

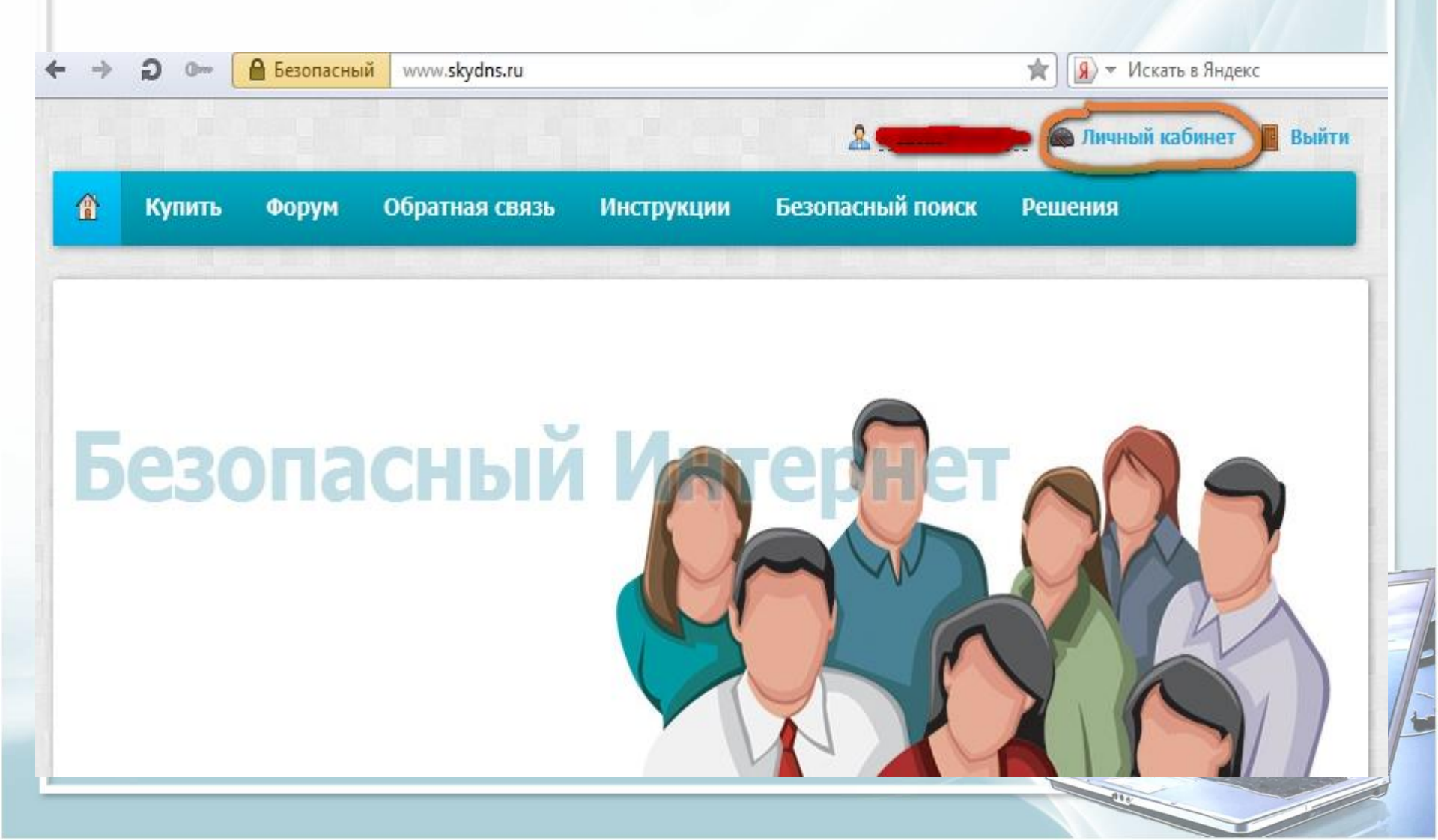

В Личном кабинете нас интересуют вкладки **Фильтр** и **Исключения**, в которых настраиваются политики контентной фильтрации. На вкладке **Фильтр** можно настроить разрешенные или запрещенные категории сайтов (распределение по категориям осуществляется сотрудниками SkyDNS, базы постоянно обновляются).

| 👔 👫 Настрой                                                                          | ки 🍸 Фильтр                                   | о 🔲 Исключения                                                                                   | 🌌 Статистика                                 | 🥕 Аккаунт                                                                                 | 🤱 Поддерэ                               |
|--------------------------------------------------------------------------------------|-----------------------------------------------|--------------------------------------------------------------------------------------------------|----------------------------------------------|-------------------------------------------------------------------------------------------|-----------------------------------------|
| <ul> <li>Разрешить все</li> <li>Блокировать все</li> <li>Установки для да</li> </ul> | Фил<br>Поста<br>реком<br>настро<br><b>Чер</b> | <b>ьтр</b><br>вьте галочки на категори<br>ендованные настройки в<br>рек.<br><b>ные сайты</b>     | іях сайтов, которые ><br>левой колонке. Нажм | отите заблокиро<br>ите кнопку "Сох                                                        | овать или выбер<br>ранить" для при      |
| Всего сайтов<br><b>8.6 мл</b><br>Последнее обновление:<br>2014-12-03                 |                                               | грессия, расизм, террори<br>рубость, матершина, неп<br>аркотики<br>рокси и анонимайзеры<br>ишинг | 13М<br>ристойность                           | <ul> <li>Ботнеты</li> <li>Запаркован</li> <li>Плагиат и р</li> <li>Сайты, раси</li> </ul> | ные домены<br>рефераты<br>пространяющие |

На вкладке Исключения доступ к указанным сайтам можно настроить более тонко. Например, на вкладке Фильтр запрещены Социальные сети и разрешены Поисковые системы. А на вкладке Исключения, независимо от этих настроек, мы можем разрешить доступ к социальной сети ВКонтакте (vk.com) и запретить доступ к поисковой системе Yahoo (yahoo.com).

| Безопасный www.skydns.ru/cabinet,                 | lists                        |                      |           | *                 | → ( <u>R</u> ) ( |
|---------------------------------------------------|------------------------------|----------------------|-----------|-------------------|------------------|
|                                                   |                              | 2                    |           | ичный кабинет 📕 В | ыйти             |
| 🖁 🔓 Настройки 🍸 Фи                                | льтр 📕 Исключения            | 🕍 Статистика         | 🏸 Аккаунт | 🤱 Поддержка       |                  |
|                                                   |                              |                      |           |                   |                  |
|                                                   | Белый список                 |                      |           |                   |                  |
|                                                   | Доступ <b>разрешен</b> незав | исимо от настроек ф  | ильтра    |                   | -                |
| Инструкции по настроике                           | Сайт                         | Доб                  | авить     |                   |                  |
| рекомендациями по настройке<br>SkyDNS на основных | Сайт                         |                      |           |                   |                  |
| платформах.                                       | <u>vk.com</u>                |                      |           | \$                | •                |
| <u>Прочитать руководство по</u><br>настройке      | Черный список                |                      |           |                   | 1                |
| FAQ - ответы на вопросы                           | Доступ запрещен незае        | висимо от настроек ф | ильтра    |                   |                  |
| Книга отзывов и                                   | Сайт                         | Лоб                  | авить     |                   |                  |
| предложений                                       |                              |                      |           |                   |                  |
| Мы будем признательны за<br>любые отзывы о работе | <u>yahoo.com</u>             |                      |           | 3                 |                  |
| осрънса, пожелания по<br>развитию, критику и      |                              |                      |           |                   |                  |

Далее настраиваем интернет-центр серии Keenetic через его встроенный вебконфигуратор:

1. Должен быть установлен компонент Поддержка SkyDNS.

2. После установки указанного компонента в меню Безопасность появится вкладка SkyDNS, в которой необходимо указать параметры своей учетной записи с сайта SkyDNS (e-mail и пароль). Не забудьте нажать кнопку Применить для сохранения настроек. В поле Тариф будет выведен тот тариф, который доступен в вашей учетной записи на сайте SkyDNS (в данном случае это бесплатный вариант FREE).

| Jondenoerb                              |                              |                                     |       |
|-----------------------------------------|------------------------------|-------------------------------------|-------|
| рансляция сетевых адресов (NAT)         | Межсетевой экран             | SkyDNS                              |       |
| /четная запись SkyDNS                   |                              |                                     |       |
| Пройдите регистрацию на <u>сайте Sk</u> | <u>уDNS</u> и введите ваши Е | -mail и пароль в форму на этой стра | нице. |
| Включить: 🔽                             |                              |                                     |       |
| E-Mail:                                 | 2 (j j.)                     |                                     |       |
| Пароль: 知                               |                              |                                     |       |
| Тариф: FR                               | EE                           | Профили фильтрации                  |       |
|                                         |                              |                                     |       |

3. В настройках SkyDNS можно привязывать разные профили для зарегистрированных устройств и для устройств, которые появляются в вашей сети периодически (друзья, знакомые и т.п.).

Зайдите в меню Домашняя сеть на вкладку Устройства и кликните на тех устройствах, которые будут зарегистрированы в вашей сети (постоянные домашние устройства).

В открывшемся окне установите галочку в поле Постоянный IP-адрес и нажмите кнопку Зарегистрировать, если вы хотите, чтобы устройству (компьютеру, ноутбуку и др.) домашней сети присваивался постоянный IP-адрес. Устройство может и не иметь постоянного IP-адреса при регистрации, SkyDNS будет работать в любом случае.

#### Регистрация устройства в сети

| Описание устройства: | KR77-28           |    |  |
|----------------------|-------------------|----|--|
| МАС-адрес:           | 00:26:22:d9:34:d9 |    |  |
| іостоянный IP-адрес: |                   |    |  |
| ІР-адрес:            | 192.168.1.33      |    |  |
|                      |                   | 22 |  |

## После этого устройство в списке станет выделено жирным шрифтом.

| стройства  | ІР-адрес | Сервер DHCP  | DHCP Relay | NAT      | IGMP Proxy |           | - |
|------------|----------|--------------|------------|----------|------------|-----------|---|
| список ус  | стройств | домашней се  | ети        |          |            |           |   |
| Устройство |          | ІР-адрес     | M/         | АС-адре  | 9C         | Интерфейс |   |
| KR77-28    |          | 192.168.1.33 | 00         | :26:22:d | 9:34:d9    | Home      |   |
|            |          |              |            |          |            |           |   |

## 4. После этого в меню Безопасность > SkyDNS нажмите кнопку Профили фильтрации.

| ipoquin skjous                        |                                                          | >                                         |
|---------------------------------------|----------------------------------------------------------|-------------------------------------------|
|                                       | 192.168.1.1                                              |                                           |
| Назначьте профили<br>разделу Домашняя | и фильтрации SkyDNS устройствам в домашней сети<br>сеть. | . Для регистрации устройства обратитесь к |
| Устройство                            | МАС-адрес                                                | Профиль                                   |
| KR77-28                               | 00:26:22:d9:34:d9                                        | Основной 👻                                |
|                                       |                                                          |                                           |
| Для прочих устро                      | йств домашней сети: Основной 👻                           |                                           |
| Для прочих устро                      | йств домашней сети: Основной –<br>Применить Закрыть      |                                           |
| Для прочих устро                      | йств домашней сети: Основной –<br>Применить Закрыть      |                                           |

В примере используется бесплатная учетная запись на сайте SkyDNS, то доступен один профиль, поэтому для всех устройств Домашней сети (зарегистрированных и незарегистрированных) будет работать созданный нами на сайте SkyDNS-профиль.

Если учетная запись платная, то там доступно несколько созданных самим пользователем профилей, и можно разделять права доступа между пользователями т.е для компьютеров в кабинете информатики установить основной профиль и установить блокировку по белым спискам, а для компьютеров администрации фильтрацию установить менее жесткую

| 🚹 🔒 Настройки        | <b>ү</b> Фильтр | Исключения         | 🛃 Статистика         | 🦯 Аккаунт        | 🤱 Поддержка                 |
|----------------------|-----------------|--------------------|----------------------|------------------|-----------------------------|
|                      |                 |                    |                      |                  |                             |
| 🕎 ІР-адреса          | П               | рофили фильтр      | ации                 |                  |                             |
| 🗊 Профили фильтра    | ации            | ри помощи профилей | можно задать различн | ные правила филь | ьтрации для каждого адреса. |
| 🕑 Расписание         |                 |                    |                      |                  |                             |
| DynDNS               |                 | Имя профиля        | До                   | бавить           |                             |
| 👹 Страница блокир    | овки            | Профиль            | Адр                  | oeca             |                             |
|                      |                 | Основной           |                      |                  |                             |
| Ваш текущий IP-адрес |                 | Детский            |                      |                  | ×                           |

#### После применения настроек попробуем зайти на следующие сайты:

http://vk.com (заблокирован в фильтрах, но разрешен в исключениях).

|   | > -> ->           | резопасный vk.com                                                                                                    |
|---|-------------------|----------------------------------------------------------------------------------------------------|
| r | В контакте        | Switch to Englis                                                                                                    |
| 1 | Телефон или email | Добро пожаловать                                                                                                    |
|   | Пароль            | ВКонтакте – универсальное средство для общения и поиска друзей и одноклассников, которым ежедневно пользуются десятки миллионов человек.            |
|   |                   | Моментальная регистрация                                                                                                    |
| 1 | Войти             | Ваше имя                                                                                                    |
| • | Забыли пароль?    | Ваша фамилия                                                                                                    |
|   |                   | Зарегистрироваться 🕨                                                                                                    |
|   |                   | <ul> <li>В чём поможет ВКонтакте?</li> <li>Найти людей, с которыми Вы когда-либо учились, работали или отдыхали.</li> </ul>                         |
|   |                   | <ul> <li>Узнать больше о людях, которые Вас окружают, и найти новых друзей.</li> <li>Всегла оставаться в контакте с теми, кто Вам дорог.</li> </ul> |
|   |                   |                                                                                                    |
|   |                   | о сайте правила реклама разработчикам                                                                                                    |
|   |                   |                                                                                                    |

http://yandex.ru (разрешен в фильтрах, но запрещен в исключениях).

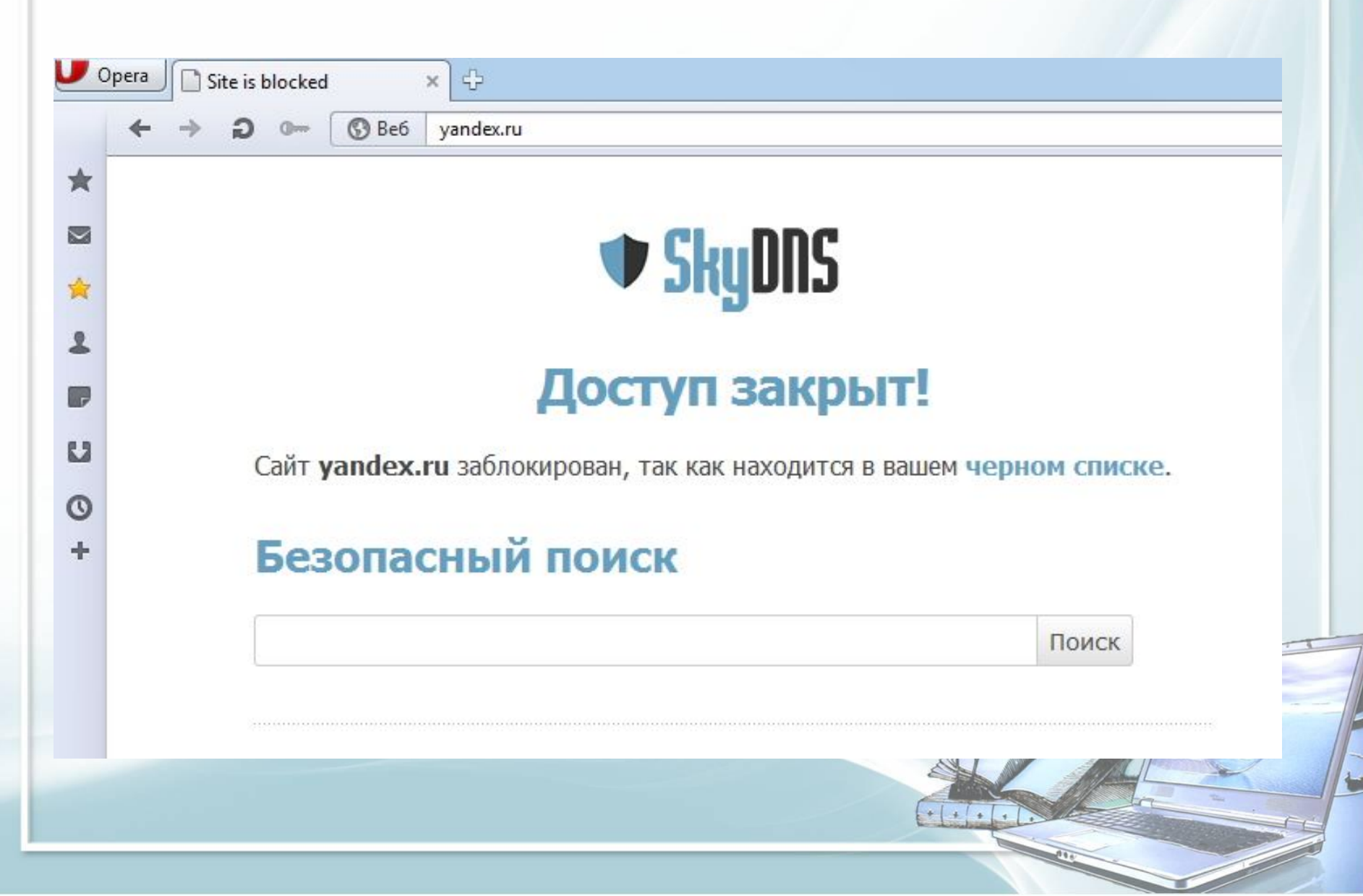

http://facebook.com (заблокирован в фильтрах, нет записи в исключениях).

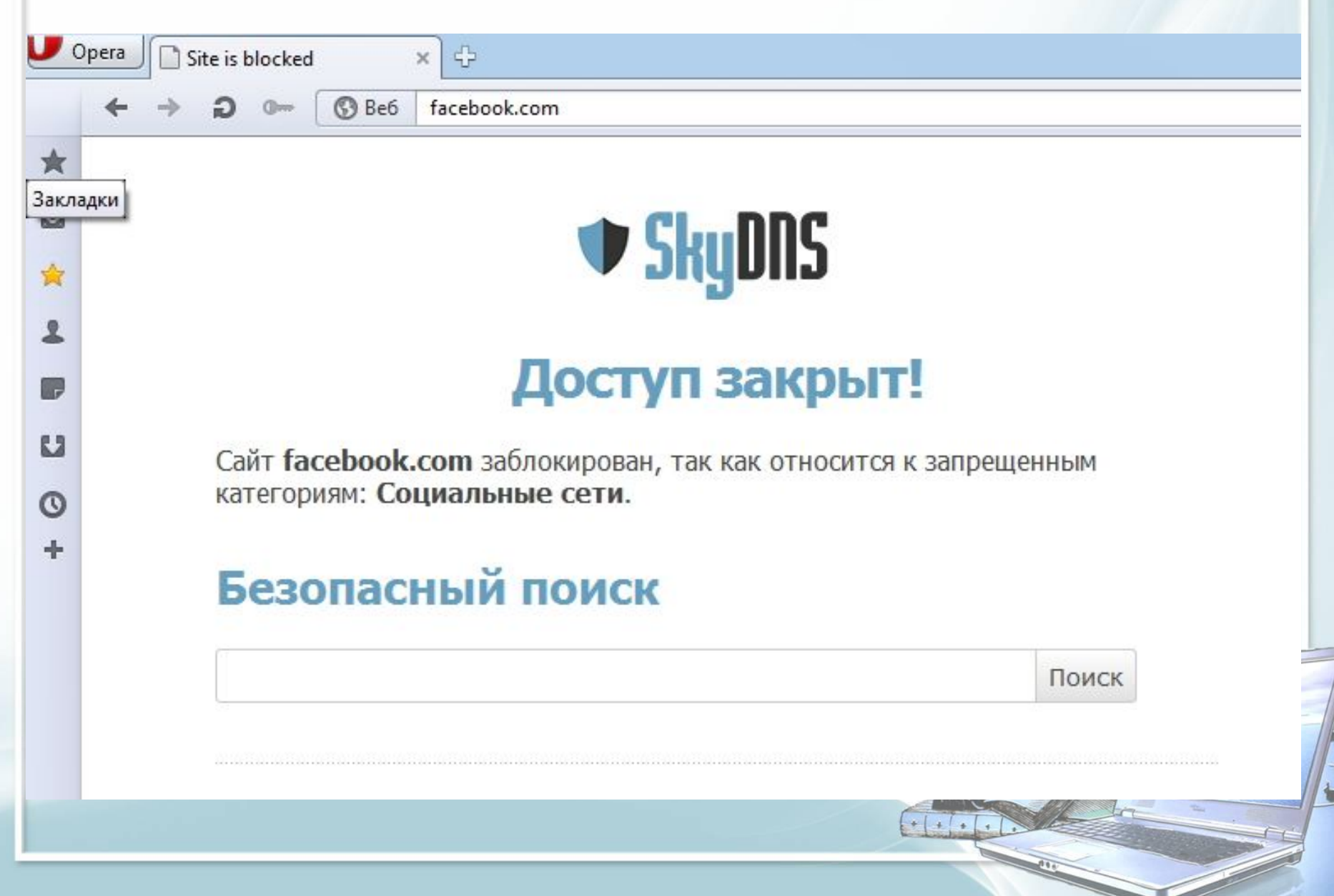

#### http://google.com (разрешен в фильтрах, нет записи в исключениях).

| Uc | pera Googl | e          | ×       |        |          |             |       |      |           |          |
|----|------------|------------|---------|--------|----------|-------------|-------|------|-----------|----------|
|    | ← → ⊃      | 0- 🕜 Be6   | www.goo | gle.ru |          |             |       |      |           |          |
| *  | +Вы Поис   | к Картинки | Карты   | Play   | YouTube  | Новости     | Почта | Диск | Календарь | Ещё -    |
|    |            |            |         |        |          |             |       |      |           |          |
| *  |            |            |         |        |          |             |       |      |           |          |
| 2  |            |            |         |        |          |             |       |      |           |          |
| P  |            |            | (       | ~      | 00       | ~1          | 0     |      |           |          |
| 63 |            |            |         | 1      |          | <b>V</b>    | K     |      |           |          |
| 0  |            |            |         |        |          | OPo         | оссия |      |           |          |
| +  | -          |            |         |        |          |             |       |      |           |          |
|    | 3          |            |         |        |          |             |       |      |           |          |
|    |            |            |         | Поиске | в Google | Мне повезёт | :     |      |           |          |
|    |            |            |         |        |          |             |       |      |           |          |
|    |            |            |         |        |          |             | ++++  |      |           | <u> </u> |
|    |            |            |         |        |          |             |       |      |           |          |

#### Сравнение тарифных планов SkyDNS

|                               | Премиум               | Школа                                | Бизнес                   |  |
|-------------------------------|-----------------------|--------------------------------------|--------------------------|--|
|                               | <b>395</b><br>руб/год | от <b>300</b><br>руб/год             | от <b>360</b><br>руб/год |  |
| Пользователи                  | Для дома              | Для учебных заведений<br>и библиотек | Для организаций          |  |
| Антибаннер 👔                  | 0                     | 0                                    | 0                        |  |
| Профили 🕐                     | 3                     | 10                                   | 5                        |  |
| Размер списков 🍞              | 50                    | 200                                  | 500                      |  |
| Статистика 🕡                  | 6 месяцев             | 1 год                                | 1 год                    |  |
| Расширенная<br>статистика     | 0                     | 0                                    | 0                        |  |
| Брендирование <sub>(?</sub> ) | 0                     | 0                                    | 0                        |  |
| Детский режим 🛞               | 0                     | 0                                    | 0                        |  |
| Мобильная защита              | 0                     | 8                                    | 8                        |  |

# Спасибо за внимание!

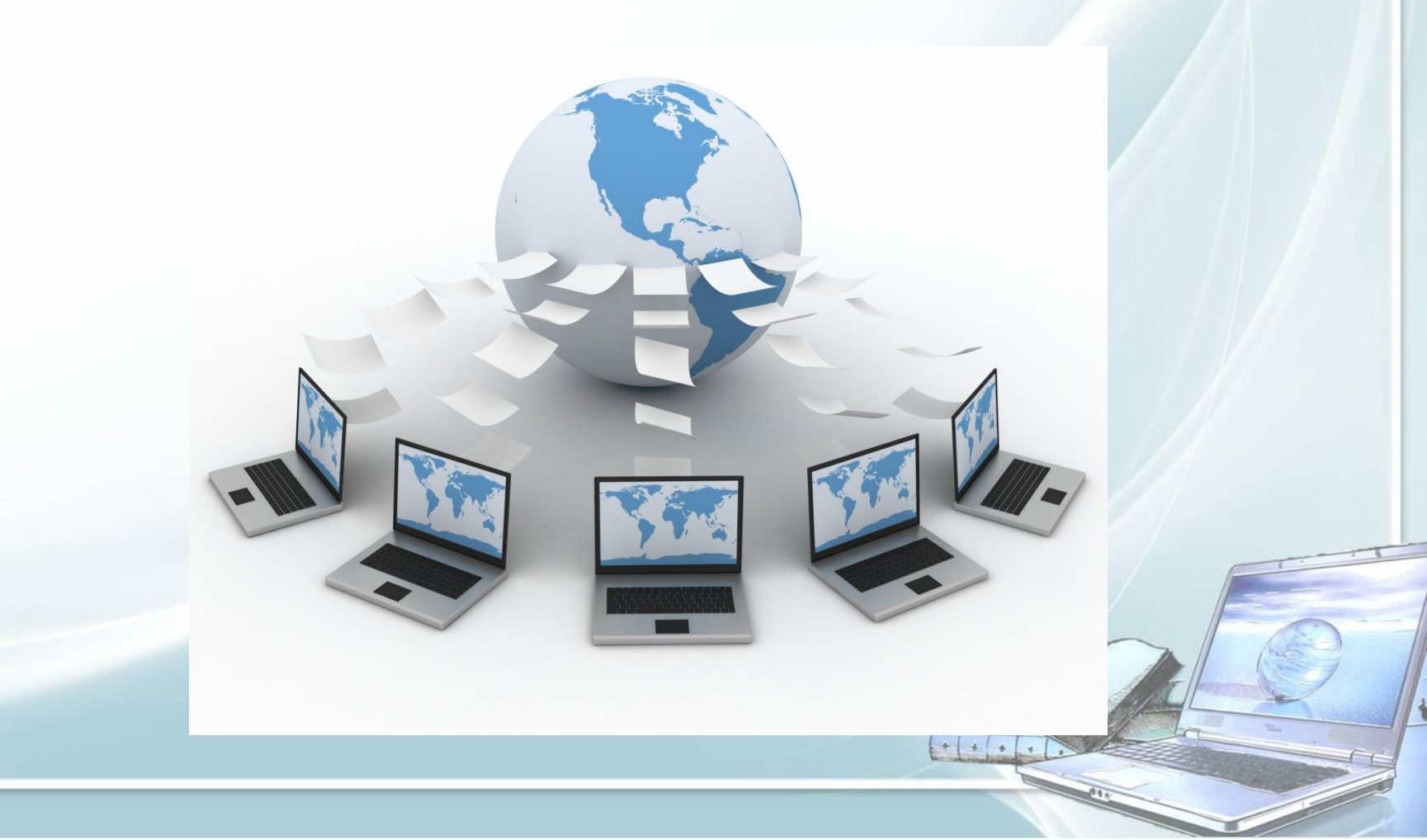